<u>Tutorial Regarding "Assigning specific Aided institutions to particular verifier</u> <u>login via APPROVING AUTHORITY" in SPARK</u>

This option is available for Establishment Administrators to create a user in the office who can verify various proposals from aided institutions under the jurisdiction of the office for approval / authentication.

Presently in the <u>verifier login</u> of the concerned AEO/DEO/RDD/DyDCE all the aided institutions under the jurisdiction of the office for approval / authentication will be listed for verification of various proposals from aided institutions. <u>Click here for tutorials</u>

Considering the work distribution of the concern section an update has been introduced

<sup>1</sup> Through this option the Establishment Administrators/approving authority can assign particular institutions to a specific verifier thus in the verifier login only the assigned institutions will be listed for verification.

## STEPS FOR ASSIGNING INSTITUTIONS IN VERIFIER LOGIN

Step 1) SPARK LOGIN (Establishment/ approval): <u>Administration >> create</u> <u>verification user Ref fig: 1</u>

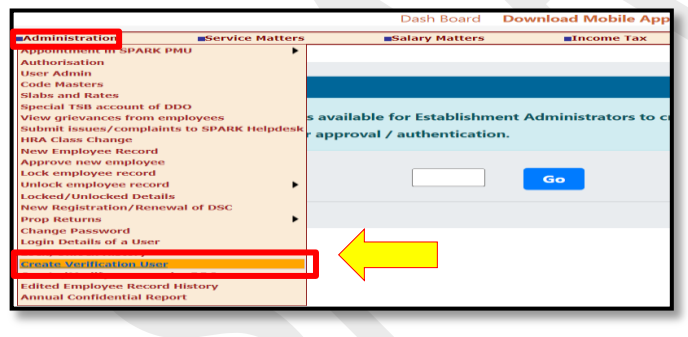

<u>Fig: 1</u>

Step 2) Enter the verifier PEN in the column and click on the GO button, Employee details will be listed. *Ref <u>fig: 2</u>* 

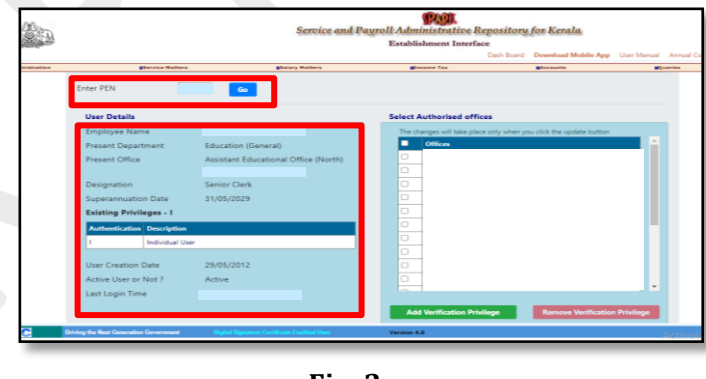

<u>Fig: 2</u>

Step 3) For the mentioned verifier, the approving authority can assign the desired aided institutions by selecting the particular offices (institutions) <u>Ref fig: 3</u>

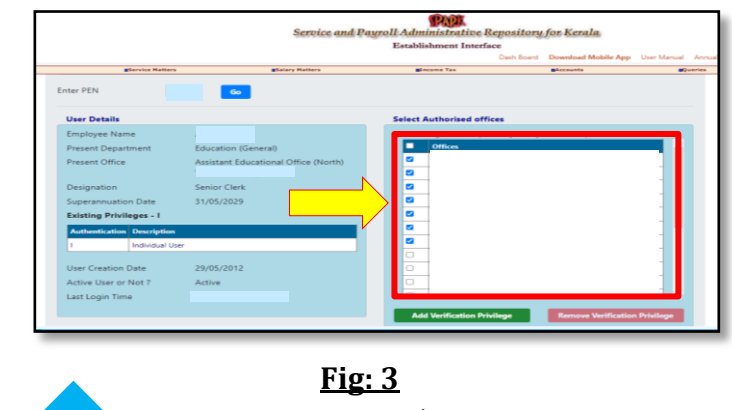

Page no: 02/04

Page no: 01/04

Step 4) once the desired offices has been selected, click on the ADD VERIFICATION PRIVILEGE button, SUCCESFULLY UPDATED message will be seen once the office has been updated. <u>Ref fig: 4</u>

|                      |                    |                                      | or d Mobile App User Manual Ar                                    |
|----------------------|--------------------|--------------------------------------|-------------------------------------------------------------------|
|                      | Service Matters    |                                      | a sQueri                                                          |
| nter PEN             |                    | 60                                   |                                                                   |
| User Det             | ails               |                                      | Select Authorised offices                                         |
| Employe              | e Name             |                                      | The changes will take place only when you click the update button |
| Present Department   |                    | Education (General)                  | Offices                                                           |
| Present Office       |                    | Assistant Educational Office (North) | 0                                                                 |
|                      |                    |                                      | 0                                                                 |
| Designation          |                    | Senior Clerk                         |                                                                   |
| Superannuation Date  |                    | 31/05/2029                           | 0                                                                 |
| Existing             | Privileges - I     |                                      | 0                                                                 |
| Authenti             | cation Description |                                      | 8                                                                 |
| 1                    | Individual Us      | ser                                  |                                                                   |
|                      | and the Data       | 20.005.0042                          |                                                                   |
| User Creation Date   |                    | 29/05/2012                           |                                                                   |
| Active User or Not ? |                    | Active                               | · · ·                                                             |
| Last Log             | in Time            |                                      |                                                                   |
|                      |                    |                                      | Add Verification Privilege Remove Verification Privilege          |

<u>Fig: 4</u>

<u>In the verifier login the assigned offices</u> <u>applications will only be listed for verfification</u> <u>of various applications</u>

Step 5) In case if the approving authority office is having more the one verifier, then in the column enter the PEN ( of the verifier) and click on the GO button. <u>Ref fig:5(a), (b)</u>

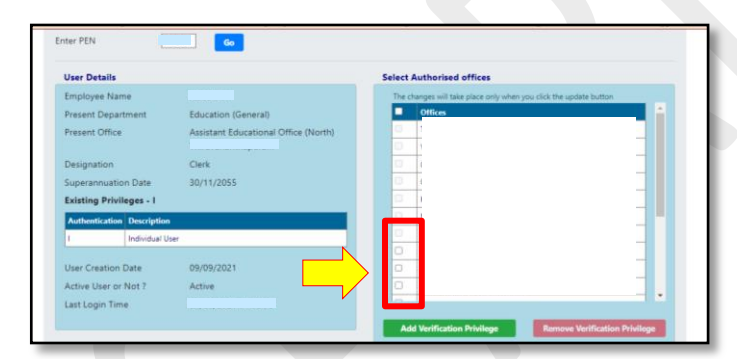

<u>Fig: 5 (a)</u>

Already assigned institutions will be disabled for selecting i.e. a particular institution cannot be assigned to more than one verifier.

<u>In case if an institution has not been assigned</u> <u>to any verifier</u>, then the institutions application will not be listed anywhere for verification

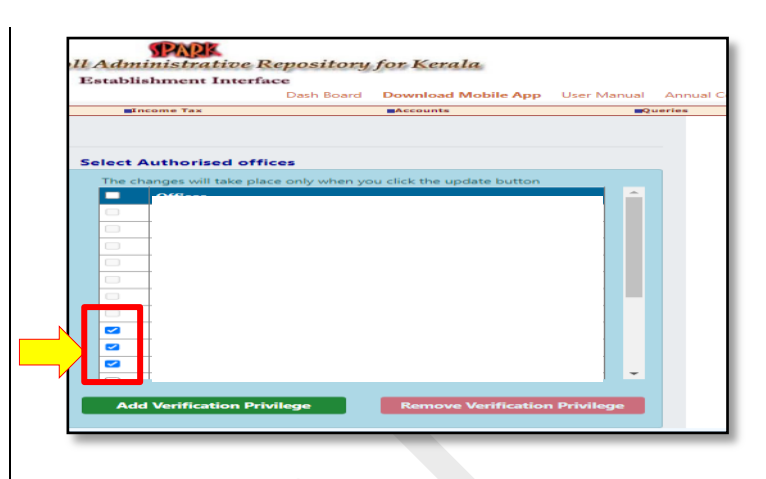

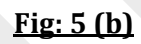

Step 6) once the institution has been selected, click on the *ADD VERIFICATION PRIVILEGE* button, once the office has been updated SUCCESFULLY UPDATED message will be seen. <u>Ref fig: 6</u>

|                 | Successfully updated. | icite.                                |
|-----------------|-----------------------|---------------------------------------|
|                 | OK                    | <b>d Mobile App</b> User Manual Annua |
| Service Matters |                       | s Queries                             |
| Enter PEN Go    |                       |                                       |

<u>Fig: 6</u>

In case if an already assigned office is to be reassigned to another Verfier then:

Let's say an institution "X" has been already assigned to "PEN: 000001" and the institution is needed to be reassigned to another verifier with "PEN: 000002", then initially the office "X" is to be <u>deselected</u> from the "PEN : 000001" and assign the same to desired "PEN: 000002".

```
XXXXX END XXXXX
```

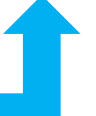

Page no: 04/04